## **Business Banking Anywhere**

Do all your everyday banking, quickly, easily and safely.

# Learn how to Create and Manage Bill Payments

**Small Business Online Banking** 

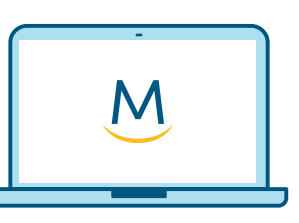

Online Guide

For more ways to bank from home, visit: www.meridiancu.ca/businessbankanywhere

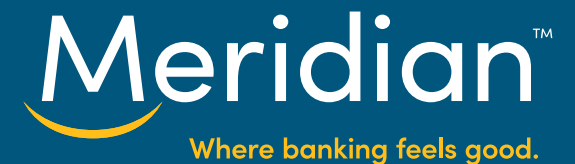

### Create a Payee Step 1: Go to the Bill Payments tab

Once you have signed in to Online Banking, select the **Bill Payments** tab

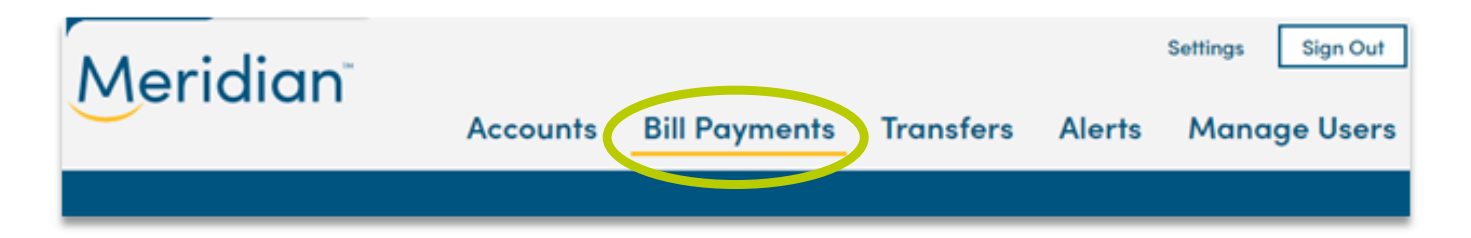

## Step 2: Add Payee(s)

2.1 You will be brought to the *Pay Bills* tab.

Select the *Add Payee* link to get started.

| $\smile$                    | Accounts                  | Bill Payments        | Transfers   | Alerts | Manage Users |  |  |
|-----------------------------|---------------------------|----------------------|-------------|--------|--------------|--|--|
| Bill Payments               |                           |                      |             |        |              |  |  |
| PAY BILLS                   | SCHEDULED PAYMENTS        | TAX PAYMENTS         |             |        |              |  |  |
|                             | You have to set up a Bill | Payee before you can | pay a bill. |        |              |  |  |
| ADD PAYEE     ADD     PAYEE |                           |                      |             |        |              |  |  |

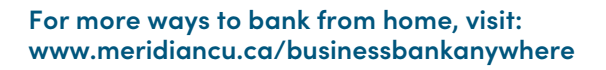

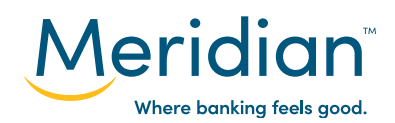

2.2 In the box below, begin searching for the *bill payee* in order to pull a list of results. Ensure you cross-reference any documentation received by the payee to confirm their name for searching.

2.3 Once your payee is found, click on the *payee name*.

Note: If you have not found your payee, **contact us** to have your payee added to the online banking platform.

The *Cancel* button is also available should you wish to cancel adding a bill payee.

| Payees                                                                                                    |        |
|----------------------------------------------------------------------------------------------------|--------|
| Add a Bill Payee                                                                                                    |        |
| Start typing in the box below and select your Bill Payee from the list of results. Niagara Pen Can't find a Payee? <u>Contact Us</u> NIAGARA PENINSULA ENERGY NIAGARA FALLS HYDRO |        |
|                                                                                                    | CANCEL |

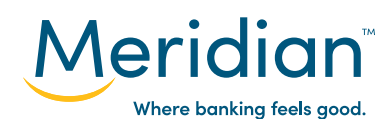

2.4 Enter the *account number* provided by your payee in both the Account Number and Confirm Account Number. Ensure to double check that the account number is correctly entered.

When ready, click *Next* to continue.

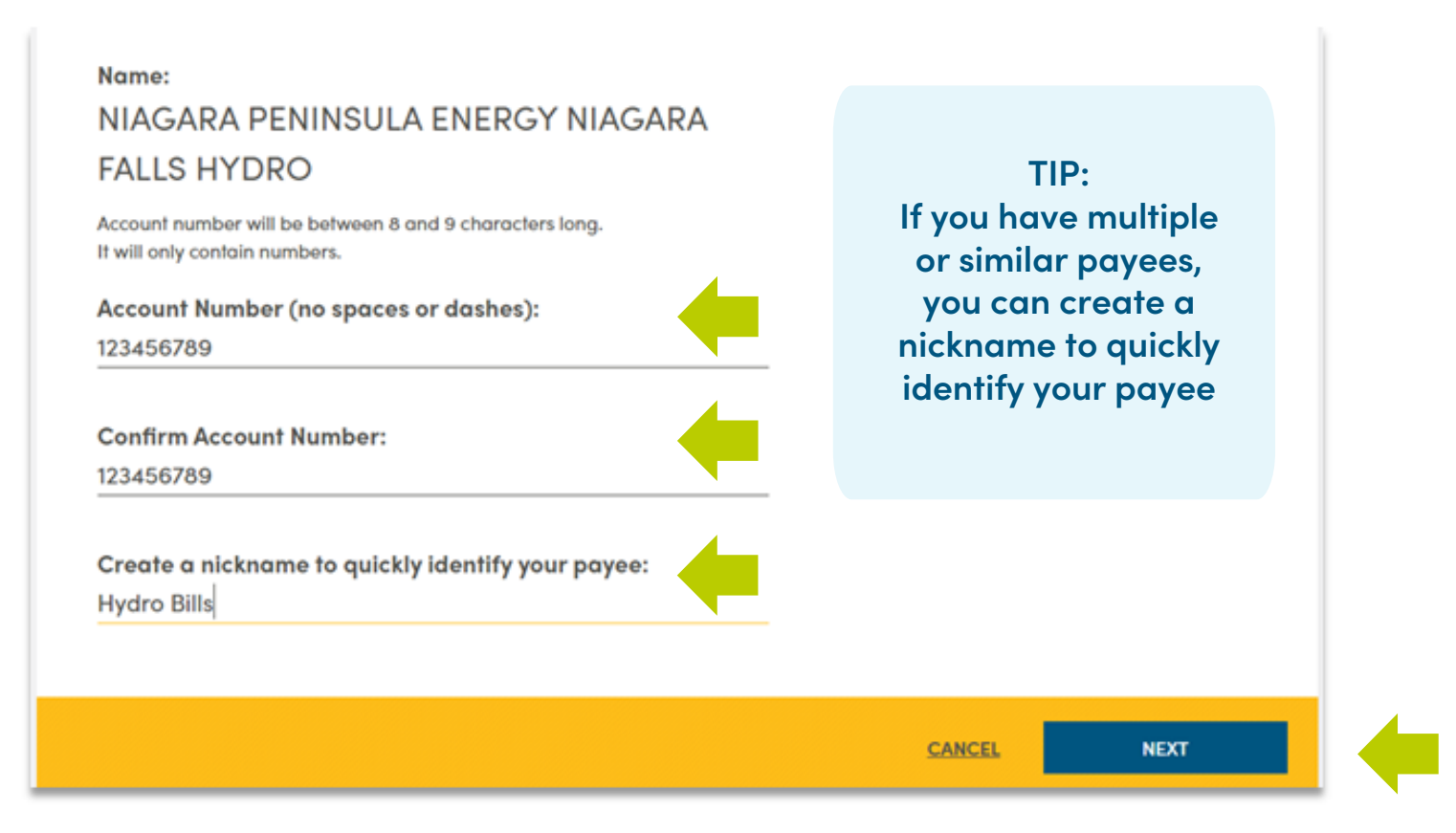

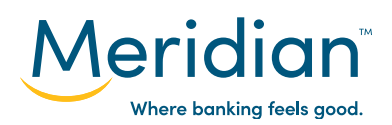

2.5 Review your Bill Payee information to confirm that the information entered is correct.

Click on the *Finish* button to complete creating a bill payee.

| Pay | rees                                                                                                    |        |        |  |
|-----|----------------------------------------------------------------------------------------------------|--------|--------|--|
| Re  | view your Bill Payee                                                                                                 |        |        |  |
|     | Name:<br>NIAGARA PENINSULA ENERGY NIAGARA<br>FALLS HYDRO<br>Account Number:<br>123456789<br>Nickname:<br>Hydro Bills |        |        |  |
|     |                                                                                                    | CANCEL | FINISH |  |

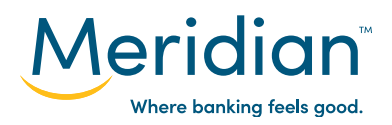

2.6 A confirmation message will display to confirm that the payee has been added to your online banking. The payee's information will display in the *Manage Bill Payees* section that will appear.

To add another payee, click on the *Add Payee* button.

To edit the account number or nickname, click on the *Edit* button.

To delete the payee, click on the *Delete* button.

| ayees                                           |                |             |      |           |
|-------------------------------------------------|----------------|-------------|------|-----------|
| Success! Your payee has been a                  | dded.          |             |      |           |
| Manage Bill Payees                              |                |             | o    | ADD PAYEE |
| PAYEE                                           | ACCOUNT NUMBER | NICKNAME    | EDIT | DELETE    |
| NIAGARA PENINSULA ENERGY NIAGARA FALLS<br>HYDRO | 123456789      | Hydro Bills | C    | 8         |

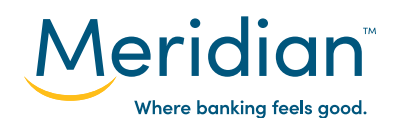

#### Step 3: Make a Payment

3.1 Navigate to the *Pay Bills* tab.

Select which account you would like to use as the *default account* to pay bills. By default, the first chequing account opened will be displayed in this field and can be changed at any time.

Click on the *payee name* that will receive funds.

| Bill Payments                                                                                                    |                                 |               |           |  |  |  |
|----------------------------------------------------------------------------------------------------|---------------------------------|---------------|-----------|--|--|--|
| Pay bills, and get organized with scheduled payments. You PAY BILLS SCHEDULED PAYMENTS                                                         | can manage and add pay          | ees here too. |           |  |  |  |
| Pay Bills                                                                                                    |                                 | MANAGE PAYEES | ADD PAYEE |  |  |  |
| To pay a bill, simply click on a payee below to get started. Paying multip<br>Select Default Account<br>Day to Day Business Expenses \$2000.00 | le bills has never been easier. |               |           |  |  |  |
| Hydro Bills<br>123456789                                                                                                    |                                 |               | 만         |  |  |  |

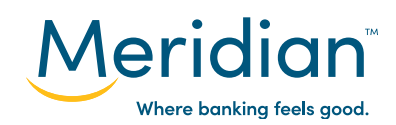

- 3.2 Under the payee name, additional fields will appear.
- Select an account that the funds will be drawn from in the *From Account* field. Note: By default this field will display the account chosen in the previous step.

Enter the amount you wish you pay into the *Amount* field.

Select a *Payment Date*. By default this will be set to today's date.

If needed, you can also enter a memo note into the *Memo* field for future reference.

Then click the *Next* button to continue.

| Bill Payments                                                                                |                                                 |                                          |                                       |           |
|----------------------------------------------------------------------------------------------|-------------------------------------------------|------------------------------------------|---------------------------------------|-----------|
| Pay bills, and get organized                                                                 | with scheduled payments. Yo                     | ou can manage and add payees here to     | xo.                                   |           |
| PAY BILLS                                                                                    | SCHEDULED PAYMENTS                              | TAX PAYMENTS                             |                                       |           |
| Pay Bills                                                                                    |                                                 |                                          | C MANAGE PAYEES                       | ADD PAYEE |
| To pay a bill, simply click on a p<br>Select Default Account<br>Day to Day Business Expenses | bayee below to get started. Payi<br>\$2000.00 ~ | ng multiple bills has never been easier. |                                       |           |
| Hydro Bills<br>123456789                                                                     | . •                                             | Amount<br>\$ <u>30.00</u>                | Memo<br>Optional (30 characters max.) | 8         |
| From Account Day to Day Business Expenses                                                    | \$2000.00                                       | Payment Date Jul 10, 2020                |                                       |           |
| Water Bills<br>123456                                                                        |                                                 |                                          |                                       | <b>P</b>  |
|                                                                                              |                                                 |                                          | 1 PAYMENT TODAY \$30.00               | NEXT      |

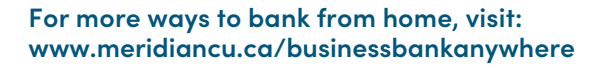

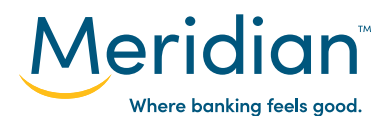

Note: Recurring payments can be setup for a payee using the *Recurring checkbox* under the *Payment Date* field. By selecting this checkbox, you can setup the frequency of payments as well as when the recurring payments start and expire.

| Select Default Account                 |                              |   |
|----------------------------------------|------------------------------|---|
| Day to Day Business Expenses \$2000.00 | *                            |   |
|                                        |                              |   |
| Hydro Bills                            | Amount                       |   |
| 123456789                              | \$ 30.00                     | • |
| From Account                           | Deumont Data                 |   |
| Day to Day Business Expenses \$2000.00 | Date                         |   |
|                                        | 4 Perurring every 1. Manha T |   |
|                                        | Storting On: Iul 11, 2020    |   |
|                                        | Expires: After # Payments    |   |
|                                        | On jul 17, 2020              |   |
|                                        | O Until I Cancel             |   |
|                                        |                              |   |

3.3 Review the payment information before submitting to confirm all information entered is correct.

When ready, click on the *Submit* button to send a payment to your payee.

| o Pavee                                                                                     | Amount                                                                                                    |                                                                                       |  |
|---------------------------------------------------------------------------------------------|----------------------------------------------------------------------------------------------------|---------------------------------------------------------------------------------------|--|
| Hydro Bills<br>23456789                                                                     | \$30.00                                                                                                    |                                                                                       |  |
| rom Account                                                                                 | Payment Date                                                                                                    |                                                                                       |  |
| Day to Day Business Expenses                                                                | Jul 10, 2020                                                                                                    |                                                                                       |  |
| Bill payments submitted are debited and dat<br>received after 9PM EST will be sent the next | ed immediately and will be sent from Meridian to your payee o<br>business day. The time it takes for your bill payments to be proc | at 9PM EST each business day. Any bill payments<br>cessed is dependent on your payee. |  |

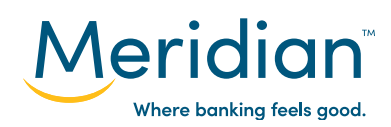

### Step 4: Manage scheduled and future-dated bill payments.

To manage your scheduled and future bill payments, click the Scheduled Payments tab under the *Bill Payments* section.

| Meridian                |                                      | Accounts                  | Bill Payments | Transfers | Alerts | Manage Users |
|-------------------------|--------------------------------------|---------------------------|---------------|-----------|--------|--------------|
| Scheduled Pay           | ments                                |                           |               |           |        |              |
| Review your scheduled p | ayments here. You can edit or delete | e upcoming paymer         | ts here too.  |           |        |              |
| PAY BILLS               | SCHEDULED PAYMENTS                   | TAX PAYMENTS              |               |           |        |              |
| Scheduled Paym          | ents                                 |                           |               |           |        |              |
| DATE                    | FROM ACCOUNT                         | TO PAYEE                  |               | AMOUNT    | г      | DETAILS      |
| Jun 1, 2020             | DAY TO DAY BUSINESS<br>EXPENSES      | NIAGARA HY<br>#0000725104 | DRO           | \$64.2    | 5 <    | View         |
| DATE                    | FROM ACCOUNT                         | TO PAYEE                  |               | AMOUNT    |        | DETAILS      |
| Jun 7, 2020             | Day to Day Business<br>Expenses      | NIAGARA H<br>#0000725104  | YDRO          | \$64.25   | 5      | Hide         |
| Paymen                  | t Details                            |                           |               |           |        |              |
| Frequency               | Expire                               | s                         | Edit          | Dele      | ete    |              |
| Recurs every m          | nonth Expires                        | on Jul 07, 2020           | C             |           | >      |              |

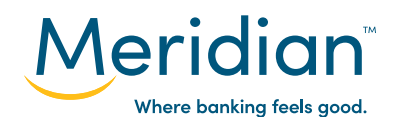

## Manage Payee(s) Step 1: Go to the Bill Payments tab

Navigate to the Bill Payments tab

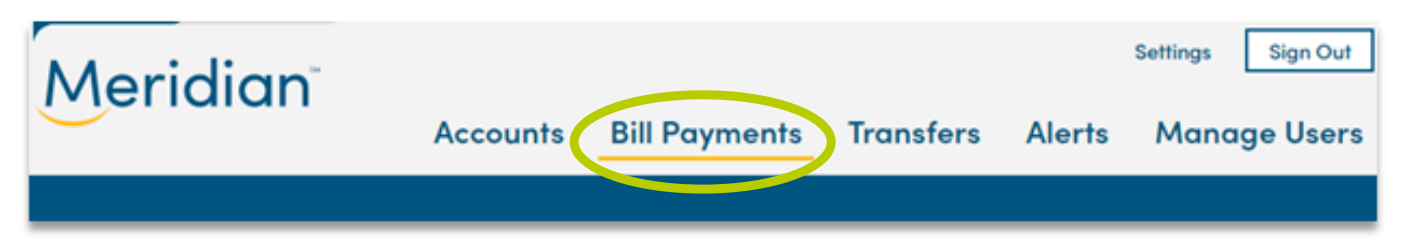

### Step 2: Update Payee(s)

2.1 You will be brought to the *Pay Bills* tab.

Select the *Manage Payee* link to access a list of your payees.

| Bill Payments                          |                                       |                                |               |           |
|----------------------------------------|---------------------------------------|--------------------------------|---------------|-----------|
| Pay bills, and get organized w         | vith scheduled payments. You o        | can manage and add paye        | ees here too. |           |
| PAY BILLS                              | SCHEDULED PAYMENTS                    | TAX PAYMENTS                   |               |           |
| Pay Bills                              |                                       |                                | MANAGE PAYEES | ADD PAYEE |
| To pay a bill, simply click on a payee | below to get started. Paying multiple | e bills has never been easier. |               |           |
| Day to Day Business Expenses \$200     | 0.00 -                                |                                |               |           |
|                                        |                                       |                                |               | _         |
| Hydro Bills<br>123456789               |                                       |                                |               | 년         |

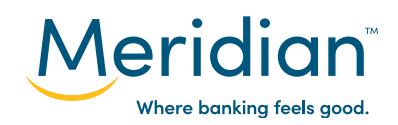

2.2 A list of your payees will display. There are three options for managing payees:

- A. Adding a Payee: Click on the *Add Payee* button.
- B. Edit Payee Information: Click on the *Edit* button.
- C. Delete a Payee: Click on the *Delete* button.

| ayees                                        |                |             |      |           |
|----------------------------------------------|----------------|-------------|------|-----------|
| Manage Bill Payees                           |                |             |      | ADD PAYEE |
| PAYEE                                        | ACCOUNT NUMBER | NICKNAME    | EDIT | DELETE    |
| NIAGARA PENINSULA ENERGY NIAGARA FALLS HYDRO | 123456789      | Hydro Bills | C    | ⊗         |
| 10.000 BOAR 4010 TO BOAR 4010 B              | 123456         | Water Bills | ď    | ⊗         |

#### A. Adding a Payee:

After clicking on the *Add Payee* button, follow <u>Step 2</u> in the *Create a Payee* process to add another payee.

| P | ayees                                                                                                    |    |  |
|---|----------------------------------------------------------------------------------------------------|----|--|
|   | Add a Bill Payee                                                                                                    |    |  |
|   | Start typing in the box below and select your Bill Payee from the list of results<br>Niagara Pen<br>Can't find a Payee? <u>Contact Us</u> | s. |  |
|   | NIAGARA PENINSULA ENERGY NIAGARA FALLS HYDRO                                                                                              | -  |  |

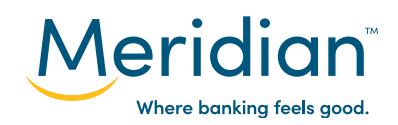

#### B. Edit a Payee:

After clicking on the *Edit* button, an *Edit Bill Payee* page will appear and the account number and nickname fields become available to update. Update applicable field(s) and click on the *Next* button.

| Name:<br>NIAGARA PENINSULA ENERGY NIAGARA<br>FALLS HYDRO<br>Account number will be between 8 and 9 characters long.<br>It will only contain numbers.<br>Account Number (no spaces or dashes):<br>123456789<br>Confirm Account Number:<br>123456789<br>Create a nickname to quickly identify your payee:<br>Hydro Bills | lit Bill Payee                                                                           |             |
|----------------------------------------------------------------------------------------------------|------------------------------------------------------------------------------------------|-------------|
| NIAGARA PENINSULA ENERGY NIAGARA<br>FALLS HYDRO<br>Account number will be between 8 and 9 characters long.<br>It will only contain numbers.<br>Account Number (no spaces or dashes):<br>123456789<br>Confirm Account Number:<br>123456789<br>Create a nickname to quickly identify your payee:<br>Hydro Bills          | Name:                                                                                    |             |
| FALLS HYDRO   Account number will be between 8 and 9 characters long. It will only contain numbers. Account Number (no spaces or dashes):   123456789   Confirm Account Number:   123456789   Create a nickname to quickly identify your payee:   Hydro Bills                                                          | NIAGARA PENINSULA ENERGY NIAGARA                                                         |             |
| Account number will be between 8 and 9 characters long.<br>It will only contain numbers.<br>Account Number (no spaces or dashes):<br>123456789<br>Confirm Account Number:<br>123456789<br>Create a nickname to quickly identify your payee:<br>Hydro Bills                                                             | FALLS HYDRO                                                                              |             |
| Account Number (no spaces or dashes):<br>123456789<br>Confirm Account Number:<br>123456789<br>Create a nickname to quickly identify your payee:<br>Hydro Bills                                                                                                    | Account number will be between 8 and 9 characters long.<br>It will only contain numbers. |             |
| Confirm Account Number:<br>123456789<br>Create a nickname to quickly identify your payee:<br>Hydro Bills                                                                                                    | Account Number (no spaces or dashes):<br>123456789                                       |             |
| 123456789<br>Create a nickname to quickly identify your payee:<br>Hydro Bills                                                                                                    | Confirm Account Number:                                                                  |             |
| Create a nickname to quickly identify your payee:<br>Hydro Bills                                                                                                    | 123456789                                                                                |             |
| Hydro Bills                                                                                                    | Create a nickname to quickly identify your payee:                                        |             |
|                                                                                                    | Hydro Bills                                                                              |             |
|                                                                                                    |                                                                                          |             |
|                                                                                                    |                                                                                          | CANCEL NEXT |

Review the information entered and click on the Finish button to accept the changes.

| Review your Bill Payee                                                                                                    |   |        |        |            |
|----------------------------------------------------------------------------------------------------|---|--------|--------|------------|
| Name:<br>NIAGARA PENINSULA ENERGY NIAGARA<br>FALLS HYDRO<br>Account Number:<br>123456789<br>Nickname:<br>Hydro Bill<br>Note: You'll receive a notification (via your alert preferences) when a bill<br>payee is added or modified. | • |        |        |            |
|                                                                                                    |   | CANCEL | FINISH |            |
| For more ways to bank from home, visit:                                                                                                    |   | Mer    | ridiar | <b>)</b> ™ |

Where banking feels good.

For more ways to bank from home, visit: www.meridiancu.ca/businessbankanywhere

#### C. Delete a Payee:

After clicking on the *Delete* button, a Delete Payee option will appear to confirm if you wish to delete the payee. Select either:

- a. No to not remove the payee, or
- b. Yes, Delete to proceed with deleting the payee from your online banking.

| Payees                           |               |    |             |      |           |
|----------------------------------|---------------|----|-------------|------|-----------|
| Manage Bill Payees               |               |    |             |      | ADD PAYEE |
| PAYEE                            | ACCOUNT NUMB  | ER | NICKNAME    | EDIT | DELETE    |
| NUMBER PERMITER DESIGN NUMBER OF | DELETE PAYEE? | NO | YES, DELETE |      |           |
|                                  | 123456        |    | Water Bills | ď    | 8         |

A confirmation message will appear to confirm that the payee has been removed from your list of payees.

| Your Bill Payee was removed succe | ssfully.       |                         |      |           |
|-----------------------------------|----------------|-------------------------|------|-----------|
| Manage Bill Payees                |                |                         |      | ADD PAYEE |
| PAYEE                             | ACCOUNT NUMBER | NICKNAME<br>Water Bills | EDIT | DELETE    |

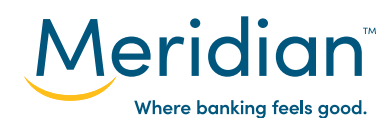